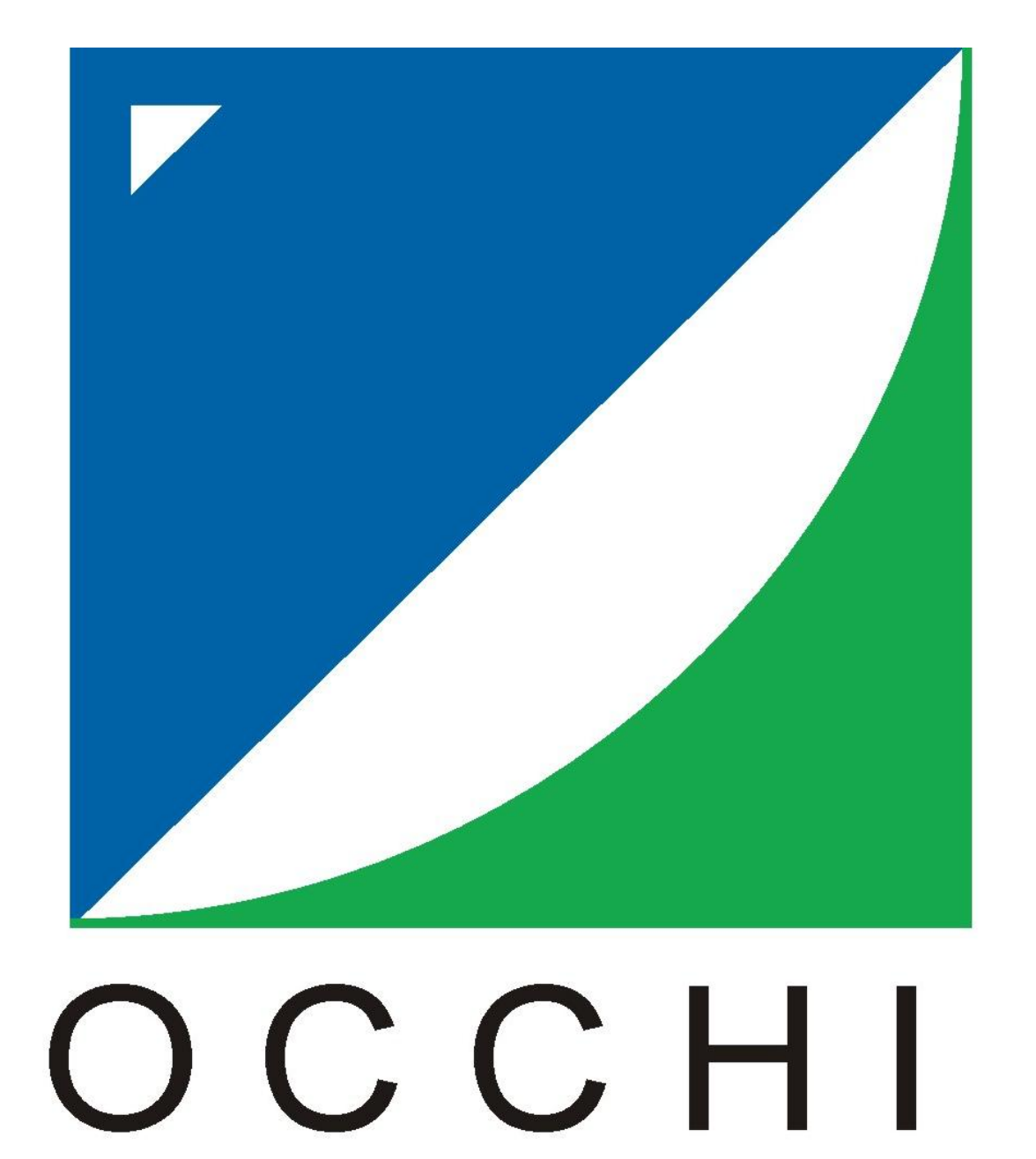

VISION®

# SISTEMA DE MOTORIZAÇÃO COM AUTOMAÇÃO OCCHI VISION BR - VERSÃO POLAR

www.occhivision.com.br

# ÍNDICE

| Introdução                     |                                                                                                    | 01                   |
|--------------------------------|----------------------------------------------------------------------------------------------------|----------------------|
| Painel Fronta<br>Painel Trasei | l<br>ro                                                                                                    | 02                   |
| Instalação                     | Inicializando Unidade de Rack                                                                                            | 04                   |
| Operando o S                   | Sistema<br>Ajuste do final de curso eletrônico do Superfeed2 Motorizado<br>Ajuste do final de curso eletrônico da antena | 04<br>06<br>07       |
| Posicionado s                  | satélites                                                                                                    | 09                   |
| Gravando sat                   | élites                                                                                                    | 10                   |
| Buscando sat                   | télites gravados                                                                                                    | 10                   |
| Renomeando                     | um satélite                                                                                                    | 11                   |
| Apagando um                    | n satélite                                                                                                    | 11                   |
| Mudando de j                   | polarização                                                                                                    | 11                   |
| Movendo a ar                   | ntena manualmente ao pé da antena (Unidade de Potência)                                                                  | 11                   |
| Recomendaç                     | ões                                                                                                    | 13                   |
| Parâmetros d                   | le ajustes do inversor de frequência                                                                                     | 14                   |
| Guia de probl                  | lemas e soluções                                                                                                    | 16                   |
| Especificaçõe                  | es técnicas<br>Unidade de Rack<br>Unidade de Potência / Lógica / Motor<br>SuperFeed2 Motorizado                          | 16<br>16<br>16<br>16 |
| Diagrama de                    | conexões                                                                                                    | 18                   |

### INTRODUÇÃO

Desenvolvido e produzido no Brasil com tecnologia nacional e suporte técnico local permanente, o Sistema de Motorização com Automação <u>OCCHI VISION BR – VERSÃO</u> <u>POLAR</u> foi desenvolvido para ser aplicado em antenas parabólicas profissionais com estrutura polar, produzidas pela Occhi Vision®, pré-motorizada ou já motorizada.

O sistema possibilita ao usuário comandar e memorizar os satélites remotamente, assim como, controlar a polarização, mediante o uso do SuperFeed2 Motorizado, proporcionando controle total da antena à distância, utilizando uma Unidade de Potência e uma Unidade de Rack. Para a movimentação da antena com o sistema de pré-motorização Occhi Vision® (novo ou já existente), contamos com um motor 220 VAC com caixa de redução interligada ao inversor de frequência, onde temos acoplado um encoder óptico de alta precisão na caixa de redução. O sistema possui tracionamento por corrente de aço, o qual faz a movimentação suave da antena, permitindo um range aproximado de 170° de varredura leste oeste e vice versa com precisão. Estes elementos encontram-se na Unidade de Potência. A comunicação entre a Unidade de Potência (que é instalada nas costas da antena) e a Unidade de Rack (que é instalada na central técnica), é feita via cabo TCP/UDP/IP, com a utilização do cabo CAT-6. O comando é feito através da unidade de rack padrão 19", cuja interação é através de uma tela touch screen de 7", assim como, um mouse e teclado. Para os que optarem pelo SuperFeed2 Motorizado, o usuário poderá controlar e memorizar eletronicamente o alimentador, através da Unidade de Rack ajustando a polarização do SuperFeed2 Motorizado, comutando de linear para circular e vice versa, conforme a necessidade de cada satélite.

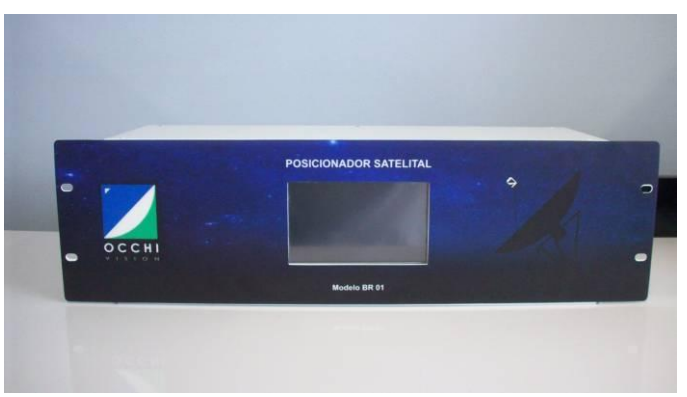

Unidade de Rack - Vista Frontal

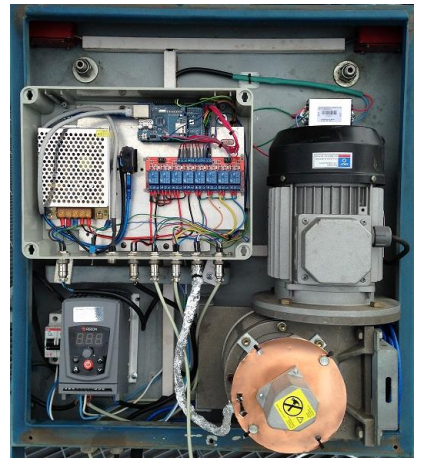

Unidade de Potência

A **Unidade de Rack** conta com o poderoso processador dedicado e um sistema operacional baseado em Linux. O sistema é extremamente preciso e suave, proporcionado pelos modernos *encoders* ópticos de alto desempenho, que permitem uma precisão sem igual no posicionamento automático dos satélites pré-programados, acima de 600 pulsos e no ajuste da polarização.

Com o **Superfeed2 Motorizado**, o usuário poderá controlar eletronicamente a polarização, comutando de linear para circular e vice versa, conforme a necessidade de cada satélite. O comando é dado através da **Unidade de Rack** e a memorização e comutação são feitas através da **Unidade de Potência**. O **Superfeed2 Motorizado** é construído utilizando as mais modernas técnicas de fabricação mecânica, sistemas laser permitem uma montagem perfeita e um produto com alto desempenho, atingindo assim os padrões exigidos pelos broadcasts.

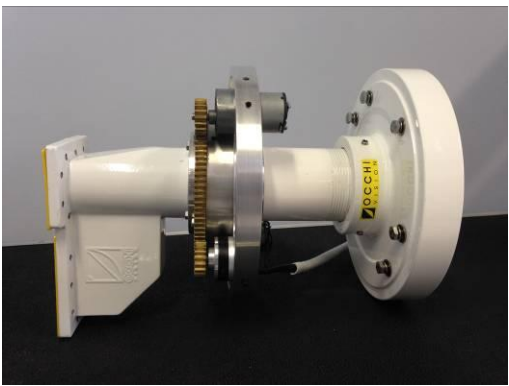

SuperFeed2 Motorizado – Versão Polar

## PAINEL FRONTAL

|     |    | POSICIONADO | R SATELITAL |   |   |
|-----|----|-------------|-------------|---|---|
| • / |    | OPERAÇÃO    | SETUP       | 9 | - |
|     | ні | SOBRE       | SAIR        |   |   |
|     |    |             |             |   |   |

Painel Frontal da Unidade de Rack com display 7" touch screan

#### PAINEL TRASEIRO

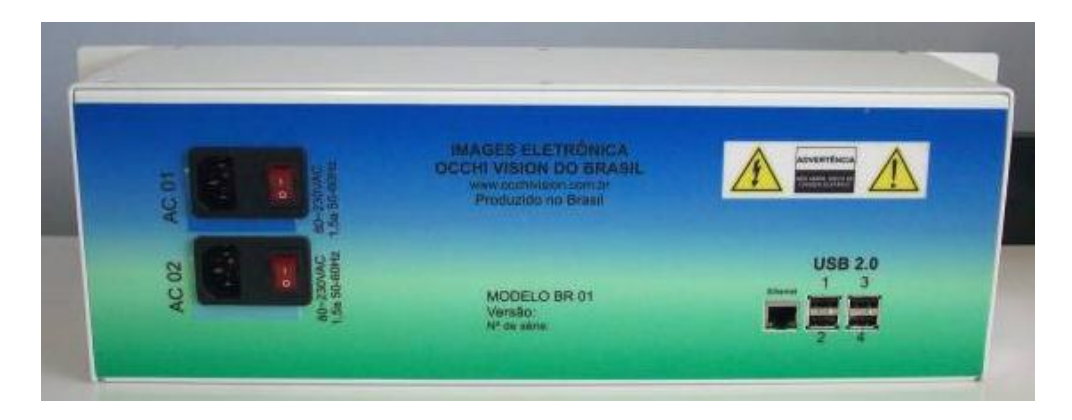

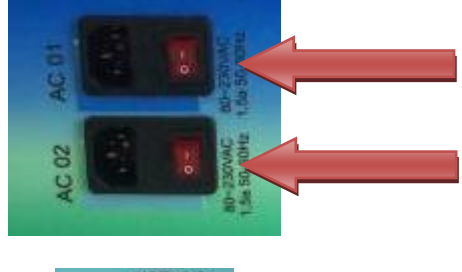

Conexões para os cabos de força e chaves Liga / Desliga. O sistema de alimentação é redundante, devendo ser conectados em redes AC distintas para maior garantia de funcionamento, em redes de 110 ou 220VAC.

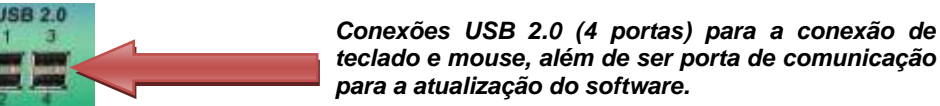

Porta RJ45 para a conexão do cabo de rede para a comunicação entre a Unidade de Rack e a Unidade de Potência.

Obs.: O cabo conectado nesta porta, jamais poderá ser desconectado enquanto a antena estiver em movimento, sob-risco de dano!

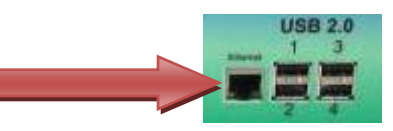

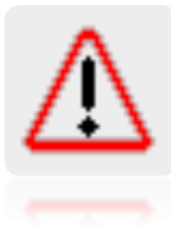

<u>ATENÇÃO!</u>

TODAS AS FUNCIONALIDADES DE AJUSTES E OPERAÇÃO PODERÃO SER FEITAS ATRAVÉS DO TECLADO E MOUSE. ORIENTAMOS A UTILIZAÇÃO DO TECLADO E MOUSE (QUE ACOMPANHA O SISTEMA) PARA MAIOR PRECISÃO NOS AJUESTES E OPERAÇÃO. PARA INSERIR A SENHA NAS TELAS QUE ASSIM REQUEREM, É COMPULSÓRIA A UTILIZAÇÃO DO TECLADO.

Este manual descreve tecnicamente a versão de software e hardware na oportunidade de sua confecção. A IMAGES / OCCHI VISION® reserva-se no direito de promover alterações / adequações no software / hardware do sistema instalado, podendo haver pequenas variações entre este o manual e o sistema instalado.

©Todos os Direitos Reservados Images Eletrônica Eireli – ME Occhi Vision do Brasil

IMAGES® e OCCHI VISION® são marcas registradas de Images Eletrônica Eireli - ME.

#### INSTALAÇÃO

#### **OPERANDO O SISTEMA - INICIANDO OS TRABALHOS COM SEGURANÇA**

#### Inicializando Unidade de Rack

- Ligar o equipamento na rede AC 110V / 220V. Conectar as duas fontes, • preferencialmente em circuitos AC diferentes, em redes estabilizadas.
- Conectar o cabo RJ45 que faz comunicação entre a Unidade de Rack e a Unidade de Potência da antena.
- Abrir a pasta OCCHI\_gambas e clicar em executar.

| Menu 🕢      | a 🖷 🌞 🔇 🧧          | Execute File                                |                        | 9 \$ 04:55 |
|-------------|--------------------|---------------------------------------------|------------------------|------------|
|             |                    |                                             |                        |            |
| SBT2 gambas | (                  | 30                                          |                        |            |
|             | This file 'SBT_v7. | Execute File<br>gambas is executable. Do ye | ou want to execute it? |            |
|             | 3 Execute          | Execute in Jerminal                         | e <u>C</u> ancel       |            |
|             |                    | YYY                                         |                        |            |
| 0           |                    |                                             |                        |            |
| Westopasket |                    |                                             |                        |            |

Tela de inicialização

- Quando o sistema for inicializado pela primeira vez, devemos realizar as seguintes etapas:
- a) Conectar a Unidade de Rack no pé da antena, para fazer os ajustes de final de curso do SuperFeed2 Motorizado e da antena. Para isso, utilize o cabo com conector RJ45 de um lado, e com conector MIC (8pinos) do outro, para interligar a Unidade de Rack e a Unidade de Potência.

Obs.: Este cabo somente será utilizado para este tipo de operação de inicialização!

b) Deve-se ajustar os finais de cursos eletrônicos do SuperFeed2 Motorizado e da antena; como seguem nas figuras descritivas.

#### **OPERANDO O SISTEMA**

1. Após ligar a unidade de rack e abrir o arquivo **OCCHI gambas** entre em → SETUP.

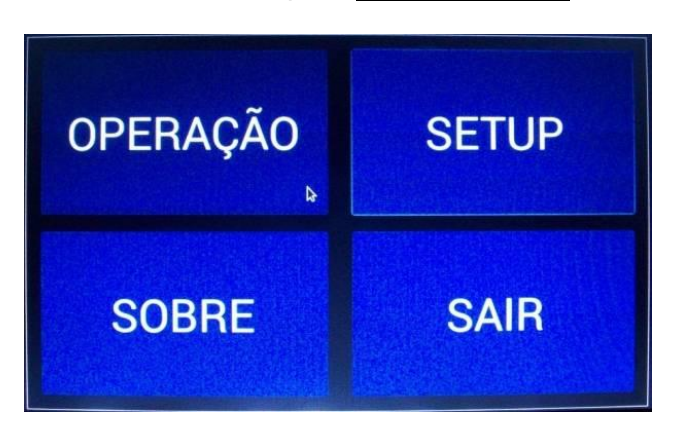

2. O software pedirá uma senha:

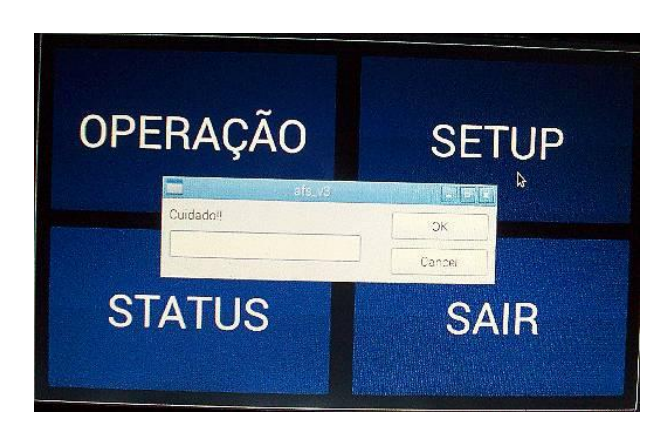

3. Após inserir senha ajuste a polarização, acessar → FEED;

| ANTENA<br>Þ | FEED   |
|-------------|--------|
| SATÉLITE    | VOLTAR |

4. Entre em  $\rightarrow$  MODO;

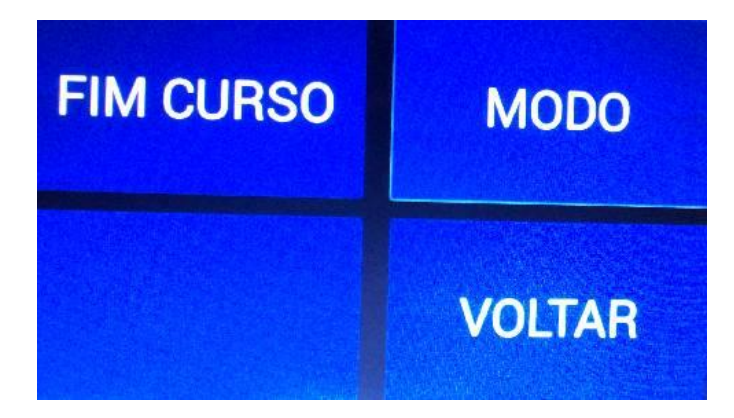

- Conecte os cabos coaxiais em ambos os LNBs do alimentador e escolha um Satélite Linear que tenha maior elevação na antena. Defina uma porta, Horizontal ou Vertical que servira para o monitoramento de sinal através de um medidor satelital e/ou analisador de espectro. Recomenda-se que a <u>porta direta axial</u> seja a utilizada para a polarização Vertical.
- Após a escolha clique em Linear, e essa posição será gravada!

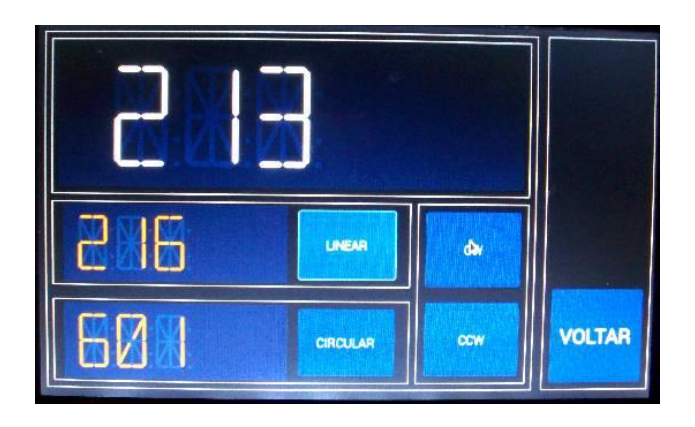

- Após gravar a posição <u>Linear</u>, movimentar a antena para um Satélite Circular, preferencialmente mais próximo do Satélite Linear ora gravado. Ajustar para o melhor nível de recepção, monitorando pelo analisador de espectro e/ou medidor satelital, observando a movimentação do SuperFeed2 Motorizado, que deverá ser de 45º para esquerda ou para a direita.
- Após o ajuste do melhor sinal recepcionado, clique em Circular, essa posição será gravada.
- 5. Ajuste do final de curso eletrônico do SuperFeed2 Motorizado:
  - Entre em Setup → Senha → Feed → Final de curso e abrirá a seguinte tela abaixo:

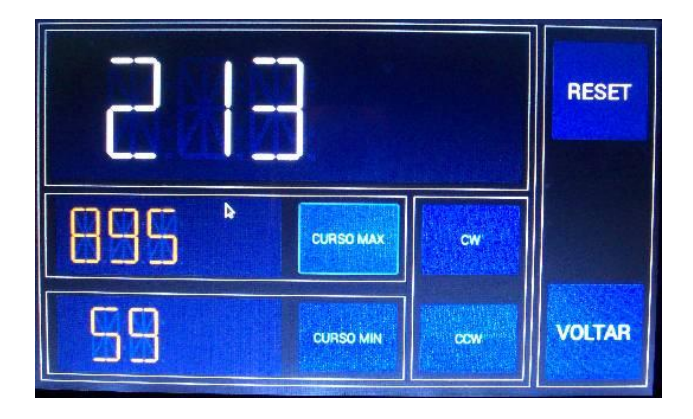

- Limitando final de curso mínimo (CURSO MIN)
- Selecione a posição Linear gravada. Para isso, siga as instruções abaixo:
- Clique em Voltar até chegar à tela Operação → clique em Operação → Modo → e escolha Linear. Automaticamente o SuperFeed2 Motorizado irá para a posição linear gravada.
- Retorne a tela <u>FIM CURSO</u> do Feed.
   Para limitar CURSO MIN, mova antena (TECLA CCW) mais ou menos 5º e clique em "CURSO MIN". Feito isso, será gravada essa posição como final de curso mínimo do SuperFeed2.
- Limitando final de curso máximo (CURSO MAX)
- Selecione a posição Circular gravada. Para isso, siga as instruções abaixo:
- Clique em Voltar até chegar à tela Operação → clique em Operação → Modo → e escolha Circular. Automaticamente o SuperFeed2 Motorizado irá para a posição circular gravada.
- Retorne para a tela FIM CURSO do Feed.

Para limitar **CURSO MAX**, mova antena (**TECLA CW**) mais ou menos 5<sup>o</sup> e clique em "**CURSO MAX**". Feito isso, será gravada essa posição como final de curso máximo do **SuperFeed2 Motorizado**.

Ilustramos os limites no SuperFeed2 Motorizado para melhor entendimento:

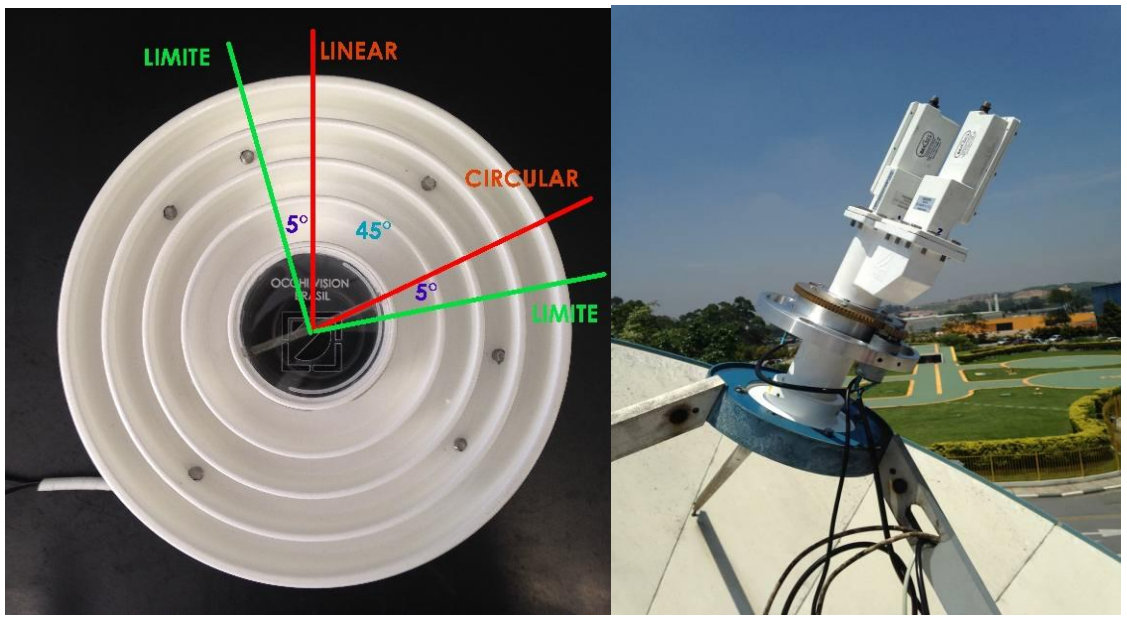

Obs.: Os limites são extremamente necessários, pois se não forem executados conforme instruções poderá acarretar danos irreparáveis ao equipamento, pois o **SuperFeed2 Motorizado** tenderá a girar mais de 360° e torcer os cabos de RF. Também, danificará a proteção de fibra (capuchão) conforme foto a seguir.

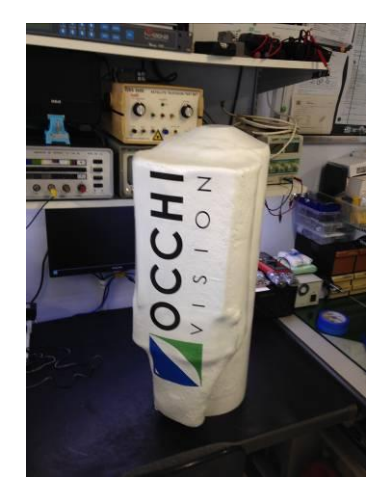

7 Ajuste do final de curso eletrônico antena

• Entre em Setup → Senha → Antena → Fim de curso;

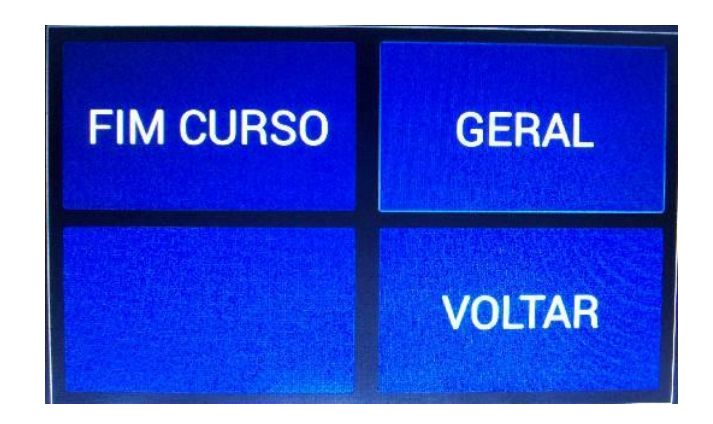

• Clique em Fim Curso e abrirá a seguinte tela:

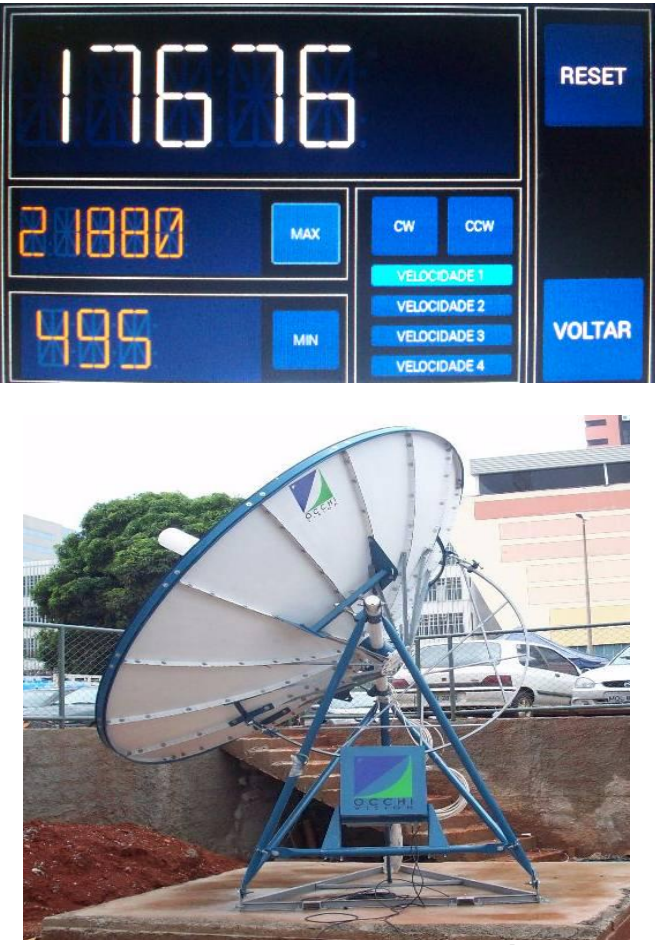

Observando a antena por trás

- Observando a antena por trás, mova a antena apertando a tecla CW até que o receptáculo atuador, localizado no arco de corrente da antena, encoste na chave de final de curso, ou seja, será o limite mínimo (lado direito). Isso provocará o corte imediato da alimentação do motor, assim que o receptáculo acionar a chave. Portanto, será possível mover a antena somente para o outro sentido. Este é o <u>limite mecânico</u> <u>mínimo</u>. Mova a antena para o outro sentido, cerca de 01 (um) centímetro e clique no botão MIN. Feito isso, será gravado o <u>limite mínimo eletrônico</u>.
- Para a gravação do limite máximo, mova a antena apertando a tecla CCW para o lado contrário (lado esquerdo) até que o receptáculo atuador localizado no arco de corrente da antena, encoste na chave de final de curso, ou seja, o <u>limite mecânico máximo</u>. Isso provocará o corte imediato da alimentação do motor, assim que o receptáculo

acionar a chave. Portanto, será possível mover a antena somente para o outro sentido. Este é o <u>limite mecânico máximo</u>. Mova a antena para o outro sentido, cerca de 01 (um) centímetro e clique no botão **MAX**. Feito isso, será gravado o <u>limite máximo</u> <u>eletrônico.</u>

## **POSICIONANDO SATÉLITES**

1- Para posicionar um satélite, ingresse na tela de operação e abrirá a seguinte tela:

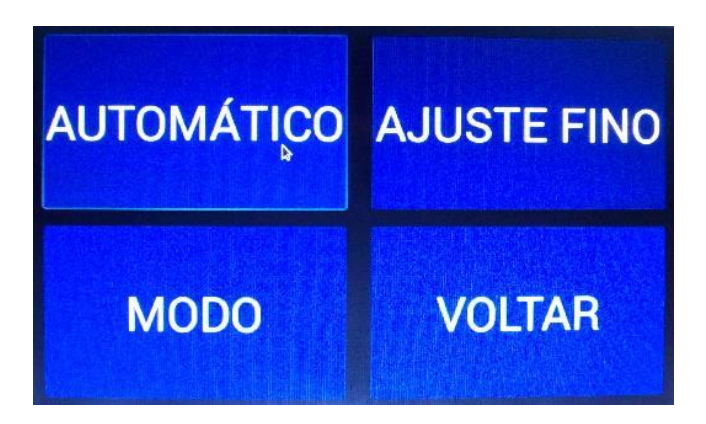

 Na sequência escolha a polarização do satélite a ser localizado, para isso clique em → Modo, abrirá a seguinte tela:

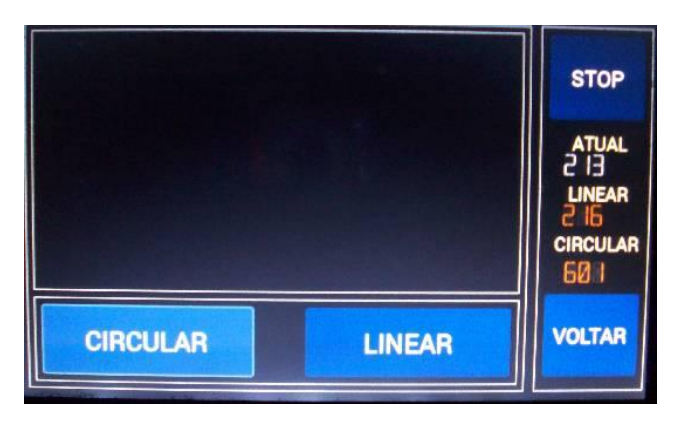

 Escolha a polarização e ingresse na tela Operação clique em → Ajuste Fino. Abrirá a seguinte tela.

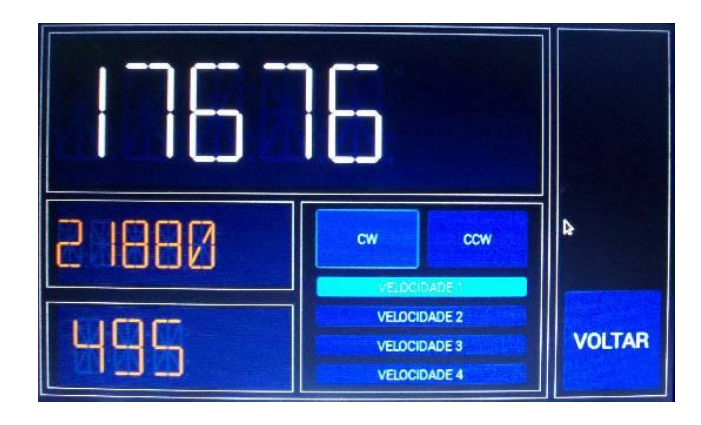

- Mova a antena com o botão CW ou CCW até sintonizar o satélite desejado.
  - Existem quatro velocidades de movimento, essa opção é de escolha do usuário.

# **GRAVANDO SATÉLITES**

Posicione a antena num satélite à ser gravado e clique em Setup → Senha. Abrirá a seguinte tela:

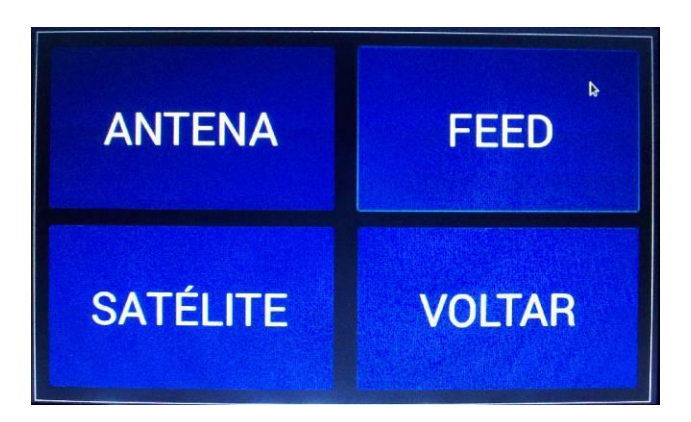

• Entre em **SATÉLITE** e abrirá a seguinte tela:

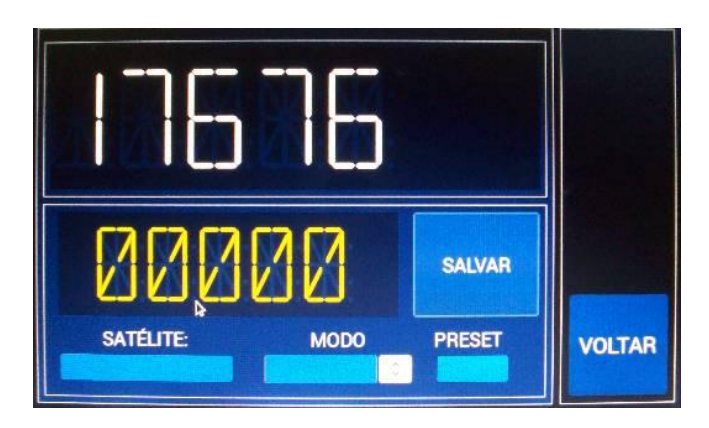

 Nomeie o Satélite → escolha o modo, sendo, Linear ou Circular → escolha o PRESET que desejar → clique em salvar.

Observação: O equipamento tem capacidade para memorizar 50 posições, sendo a primeira página para 25 posições e a segunda página para mais 25 posições.

# **BUSCANDOSATÉLITES GRAVADOS**

Para selecionar um satélite gravado, ingresse na tela Operação → Satélite e abrirá a seguinte tela:

| AUTOMÁTICO | AJUSTE FINO |
|------------|-------------|
| MODO       | VOLTAR      |

• Clique em Automático e abrirá a seguinte tela:

| SATÉLITE<br>75° C3<br>POSIÇÃO | 75° C3    | 78º Simon | 81º Arsat | Final Max | Final Min |
|-------------------------------|-----------|-----------|-----------|-----------|-----------|
| MODO                          | 55° Int34 | 58° int21 | 61º Amazo | 65º C1/Eu | 70° C2    |
| PRE-SET 05                    | 43º Int11 | 45º Int14 | 47ºNSS806 | 50º Int1R | 53° Int23 |
| OK<br>PÁG 2                   | 8° Eut 08 | 11° AM 44 | 22° SES 4 | 37º NSS10 | 40ª SES6  |
| VOLTAR                        | 25        | 24        | 23        | 22        | 3º int 03 |

• Selecione o satélite desejado e clique em → OK, abrirá a seguinte tela:

| SATÉLITE: 7 | MODO<br>LINEAR |        |
|-------------|----------------|--------|
| ANTFNA      | FFFD           | START  |
| 18889       |                | STOP   |
| XXEXE       |                | VOLTAR |

• Na sequência clique em → Start e a antena começará a se mover para o satélite escolhido.

Caso necessite ajuste fino, ingresse na tela Operação → Ajuste Fino e com os botões CW e CCW mova a antena para o melhor ponto.

#### RENOMEANDO UM SATÉLITE

 Para renomear um satélite, primeiro, é necessário selecionar o satélite gravado que deseja renomear E ORDENAR PARA QUE A ANTENA SEJA DESLOCADA ATÉ A POSIÇÃO MEMORIZADA. Quando a antena estiver posicionada, entre no modo de gravação de satélite, procure pelo preset que queira renomear e reescreva novamente.

#### APAGANDO UM SATÉLITE

 Para apagar um satélite, deve-se entrar em →Setup → Senha → Satélite e deletar o nome da lista.

#### MUDANDO DE POLARIZAÇÃO

• Ingresse na tela de Operação, clique em → Modo e escolha Circular ou Linear.

#### MOVENDO A ANTENA MANUALMENTE AO PÉ DA ANTENA (UNIDADE DE POTÊNCIA)

 Para mover a antena manualmente no pé da antena, deve-se mudar a chave na <u>Unidade Lógica</u> que fica alojada na Unidade de Potência, no pé da antena, para o modo <u>manual</u>, conforme foto a seguir:

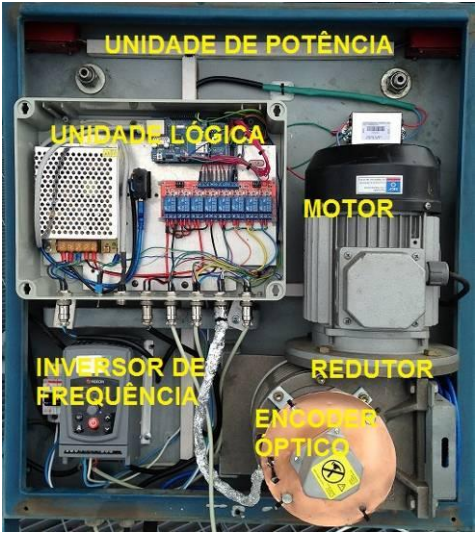

Vista geral da Unidade de Potência

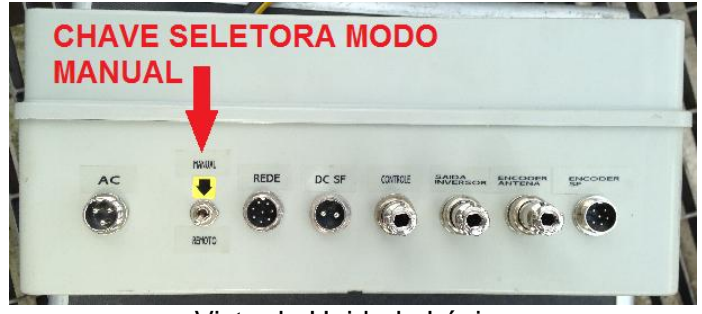

Vista de Unidade Lógica

Após mudar a chave para manual, utilize a botoeira para mover a antena e a polarização.

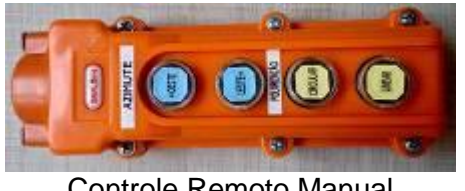

Controle Remoto Manual

O controle remoto manual está disponível dentro da Unidade de Potência, para ser utilizado em situações de emergência e/ou quando não se tem acesso a unidade de comando. Com ele, o usuário poderá reproduzir a movimentação da antena no eixo polar, de leste para oeste e vice-versa, além de controlar a comutação de polarização do SuperFeed2 Motorizado, comutando de linear para circular e vice-versa.

Aconselhamos que este recurso somente deva ser utilizado em casos de emergência, sendo que todas as informações de armazenamento e controle estão contidas na Unidade Lógica, que está alojado na Unidade de Potência.

Este controle conta com um cabo de 6 metros de extensão para que haja mobilidade no pé da antena.

## RECOMENDAÇÕES

- Nunca desligue a alimentação da **Unidade de Potência** ou **Unidade de Rack** enquanto a antena estiver em movimento.
- Nunca remova o cabo de conexão RJ45 da **Unidade de Rack** após um comando. Caso isso ocorra, a unidade perderá o referencial egresso da **Unidade de Potência**.
- A Unidade de Potência deve ser ligada constantemente num no-break.
- Não se deve manusear o sistema na ausência de energia elétrica no motor.
- A **Unidade de Rack** contém duas fontes distintas. Recomendamos que cada fonte seja ligada a um circuito elétrico distinto.
- É compulsório que o cliente forneça energia estabilizada e constante.
- Em caso de manutenção ou desligamento do no-break, deve-se efetuar um *reset* na **Unidade Lógica**, conforme indicação na foto abaixo, quando se restabelecer a energia.

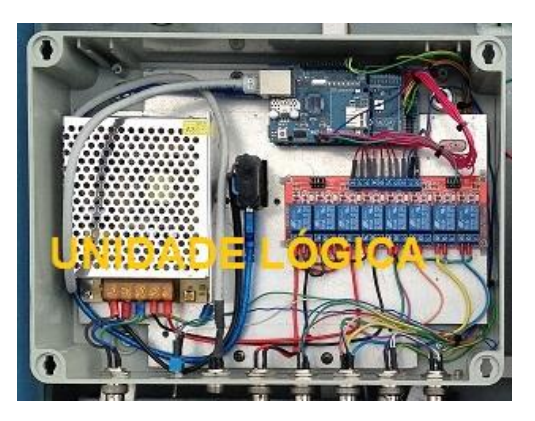

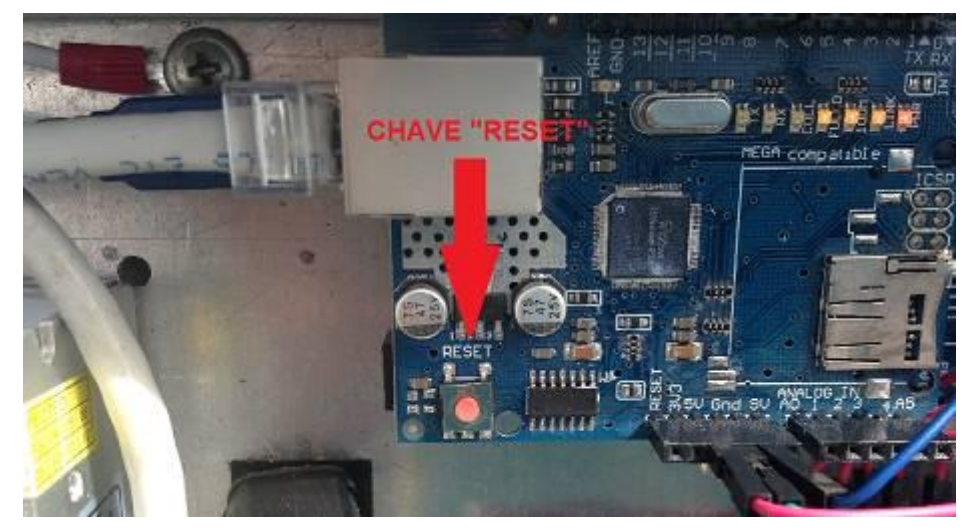

# PARÂMETROS DE AJUSTES DO INVERSOR DE FREQUÊNCIA

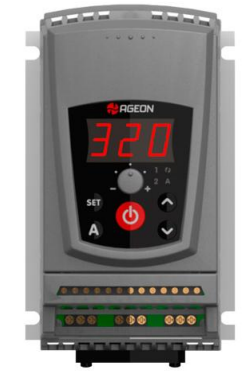

# Inversor de Frequência Ageon®

|      | FUNÇÃO                                                                      | FAIXA DE VALORES                                                                                                    | V.F.             |
|------|-----------------------------------------------------------------------------|----------------------------------------------------------------------------------------------------|------------------|
| P01  | Frequência de saída (motor)                                                 | (0 a 300) Hz                                                                                                    | -                |
| P02  | Tensão circuito intermediário (link CC)                                     | (0 a 410) V                                                                                                    | -                |
| P03  | Corrente de saída (motor)                                                   | (0 a i <sub>Máx</sub> ) A                                                                                                    | -                |
| P04  | Tensão de saída (motor)                                                     | (0 a 410) V                                                                                                    | -                |
| P05  | Temperatura nos IGBT's                                                      | (0 a T <sub>MÁX</sub> ) °C                                                                                                    | -                |
| P06  | Último erro ocorrido                                                        | E02 a E11                                                                                                    | -                |
| P07  | Código de acesso<br>(Use PO7 = 28 para<br>bloquear/desbloquear)             | 0 a 999                                                                                                    | 0                |
| P10  | Tipo de parada                                                              | 0 = rampa de desaceleração<br>1 = parada livre                                                                                                    | 0                |
| P11* | Tempo de aceleração                                                         | 1 segundo                                                                                                    | 5                |
| P12* | Tempo de desaceleração                                                      | 0,5 segundo                                                                                                    | 10               |
| P13* | Tempo 2ª rampa de aceleração                                                | 1 segundo                                                                                                    | 5                |
| P14* | Tempo 2ª rampa de desaceleração                                             | 0,5 segundo                                                                                                    | 10               |
| P15* | Função auxiliar<br>(Tecla "A" ou entrada digital "D2")                      | 0 = Inversão do sentido de giro<br>1 = Alternar entre 1º e 2º rampa<br>2 = Avanço 1º rampa e retorno 2º rampa                                              | 0                |
| P21  | Backup da referência digital                                                | 0 = Não<br>1 = Sim<br>2 = Definido pelo valor de P22                                                                                                    | 1                |
| P22  | Valor inicial para referência digital<br>(Caso P21 = 2)                     | P23 a P24                                                                                                    | 3                |
| P23  |                                                                             | Frequência mínima (Fmh) OHz                                                                                                    | 0                |
| P24  | Frequência máxima (Fnóx)                                                    | 150 Hz                                                                                                    | 66               |
| P25  |                                                                             | Ganho da entrada analógica 2                                                                                                    | 1.0              |
| P26  | Fator de multiplicação da referência                                        | 1                                                                                                    | 1                |
| P27  |                                                                             | Fator de divisão da referência 1                                                                                                    | 1                |
| P31* | Função para ativar a saída do relé<br>(explicação detalhada no capítulo 11) | $0 = F_{Salda} > P32$ $1 = F_{References} > P32$ $2 = F_{Salda} = F_{References}$ $3 = i_{Salda} > P33$ $4 = Run$ $5 = Rampa desaceleração$ $6 = Sem erro$ | 0                |
| P32  | Frequência para ativar saída a relé<br>(P31 = 0 ou 1)                       | (0 a P24) Hz                                                                                                    | 66               |
| P33  | Corrente para ativar saída relé<br>(Caso P31 = 3)                           | (0 a i <sub>Mix</sub> ) A [vide modelo na Tabela 14.1]                                                                                                    | İ <sub>Máx</sub> |
| P41* | Compensação de torque                                                       | 0 a 9                                                                                                    | 0                |
| P42* | Frequência nominal do motor                                                 | 50 Hz                                                                                                    | 60               |

| P43*    | Frequência de chaveamento        | (    | (5, 10 ou 15) kHz                  | 10   |
|---------|----------------------------------|------|------------------------------------|------|
|         |                                  | YF05 | (0.8 a 3.4) A                      | 3.1  |
| D51 (   | Corrento cobrocorgo do motor     | YF10 | 5.2 A                              | 4.8  |
|         |                                  | YF15 | (1.5 a 6.5) A                      | 6.0  |
| - 11    | corrente sobrecarga do motor     | YF20 | (2.2 a 9.5) A                      | 8.8  |
|         |                                  | YF30 | (3.0 a 13.0) A                     | 12.0 |
|         |                                  | YF50 | (4.8 a 20.8) A                     | 19.2 |
|         |                                  | YF05 | (0.5 a 5.2) A                      | 3.9  |
|         |                                  | YF10 | 8.0 A                              | 6.0  |
| P57     | Controle de corrente máxima      | YF15 | (1.0 a 10.0) A                     | 7.5  |
| F 32    | (P52 = oFF para desativar)       | YF20 | (1.5 a 14.6) A                     | 11.0 |
|         |                                  | YF30 | (2.0 a 20.0) A                     | 15.0 |
|         |                                  | YF50 | (3.2 a 32.0) A                     | 24.0 |
| P53     | Tempo de auto-reset              |      | 5 segundos                         | OFF  |
| P60     | Modo de funcionamento Multisp    | eed  | 4 ou 8                             | 4    |
| P62     | Referência frequência Multispee  | d 1  | 8                                  | 3    |
| P63     | Referência frequência Multispee  | d 2  | <u>10</u>                          | 3    |
| P64     | Referência frequência Multispee  | d 3  | 12                                 | 3    |
| P65     | Referência frequência Multispee  | d 4  | 20 <sub>P23 a P24</sub>            | 3    |
| P66     | Referência frequência Multispee  | d 5  |                                    | 3    |
| P67     | Referência frequência Multispee  | d 6  |                                    | 3    |
| P68     | Referência frequência Multispee  | d 7  |                                    | 3    |
| P69     | Referência frequência Multispee  | d 8  |                                    | 3    |
|         |                                  |      | 0 = Potenciometro borne            |      |
|         |                                  |      | 1 = Potenciometro IHM              |      |
| P71*    | Seleção da referência de freguên | cia  | 2 = Teclas da IHM                  | 2    |
|         |                                  |      | 3 = Entradas digitais              |      |
|         |                                  |      | 4 = Multispeed                     |      |
|         |                                  |      | 5 = Multispeed teclas              |      |
|         |                                  |      | 0 = Teclas da IHM                  |      |
| P72* Se | Seleção dos comandos             |      | 1 = Liga/desliga e função auxiliar | 0    |
|         |                                  |      | 2 = Avanço/retorno                 |      |
|         | Seleção do sentido de giro       |      | 0 = Sempre no sentido normal       |      |
| P73*    | (apenas se P15 = 0)              |      | 1 = Sempre no sentido oposto       | 2    |
|         |                                  |      | 2 = Definido pelos comandos        |      |
|         | Modo de funcionamento das        |      | 0 = Retenção                       |      |
| P74*    | entradas digitais 1 e 2          |      | 1 = PUISO NA                       | 0    |
|         |                                  |      | 2 = PUISO NF                       |      |

## **GUIA DE PROBLEMAS E SOLUÇÕES**

- Caso a **Unidade de Rack** não ligue, cheque se as duas fontes de alimentação redundantes estão ligadas e se seus fusíveis estão íntegros.
- Se a **Unidade de Rack** estiver sem comunicação, certifique-se que o cabo de comunicação RJ 45 está devidamente conectado.
- Na falta de mudança de polarização, quando a antena é direcionada para outro satélite memorizado, é necessário reiterar o comando da seguinte forma: ingressar na tela Operação → Modo e escolha a polarização desejada. Este problema é raro de se ocorrer, entretanto, se faz necessário reiterar tal comando para que a Unidade de Potência possa reajustar a polarização.

# ESPECIFICAÇÕES TÉCNICAS

Obs.: As especificações técnicas estão sujeitas a alterações sem prévio aviso. Reservamo-nos o direito de efetuar as alterações necessárias para melhor rendimento e funcionamento do sistema.

#### UNIDADE DE RACK:

- Duas fontes de alimentação redundantes: 90 ~ 230 VAC
- Corrente: 1,5 A
- Chipset Quad-Core a 900 MHz
- Sistema operacional: Linux
- Armazenamento: Integrado
- Porta LAN: 1 x 10/100 Mbps
- Porta USB: 4 x USB 2.0
- Tela: Touch Screen 7" (1 tela) para comandar a posição da antena e polarização
- Gabinete padrão 19" com 2 unidades de rack
- Teclado
- Mouse
- Peso: 1,5 Kg

#### UNIDADE DE POTÊNCIA / UNIDADE LÓGICA / MOTOR:

- Tensão de alimentação: 90 ~ 230 VAC
- Corrente: 6,5 A
- Inversor de frequência de ½ CV
- Caixa redutora 1-20
- Tracionamento por corrente de aço
- Segurança: Finais de curso mecânico e eletrônico
- Memorização: Gravação interna do hardware
- Preset Automático
- Disjuntor termomagnético de segurança
- Caixa protetora

#### SUPERFEED2 MOTORIZADO:

| Polarização            | Circular / Linear Simples selecionável<br>eletronicamente |
|------------------------|-----------------------------------------------------------|
| Frequência de operação | 3.4 a 4.2 - 4.5 a 4.8 GHz                                 |
| Flange de Entrada      | CPR 229F                                                  |
| F/D                    | Ajustável 0.30 a 0.44                                     |

| VSWR                                                 | 1.30:1 máx.                   |
|------------------------------------------------------|-------------------------------|
| Razão Axial (circular)                               | ≤ 3.0 Típico                  |
| Perda de Inserção                                    | 0.20 dB                       |
| Perda de Retorno                                     | 15 dB                         |
| Corpo do SuperFeed2 e polarizador                    | Alumínio                      |
| Polarização Cruzada (Linear) no eixo – Porta Axial 1 | 28 dB                         |
| Polarização Cruzada (Linear) no eixo – Porta Axial 2 | 25 dB                         |
| Temperatura de operação                              | -40°C até + 60°C              |
| Montagem                                             | Para antenas de 3 ou 4 hastes |
| Tensão de alimentação do motor                       | 12 VDC                        |
| Sensor                                               | Encoder 600 pulsos            |
| Comunicação                                          | TCP/IP                        |
| Peso total do SuperFeed2 com diplexer                | 7,0 Kg                        |

Especificações sujeitas a alterações sem prévio aviso

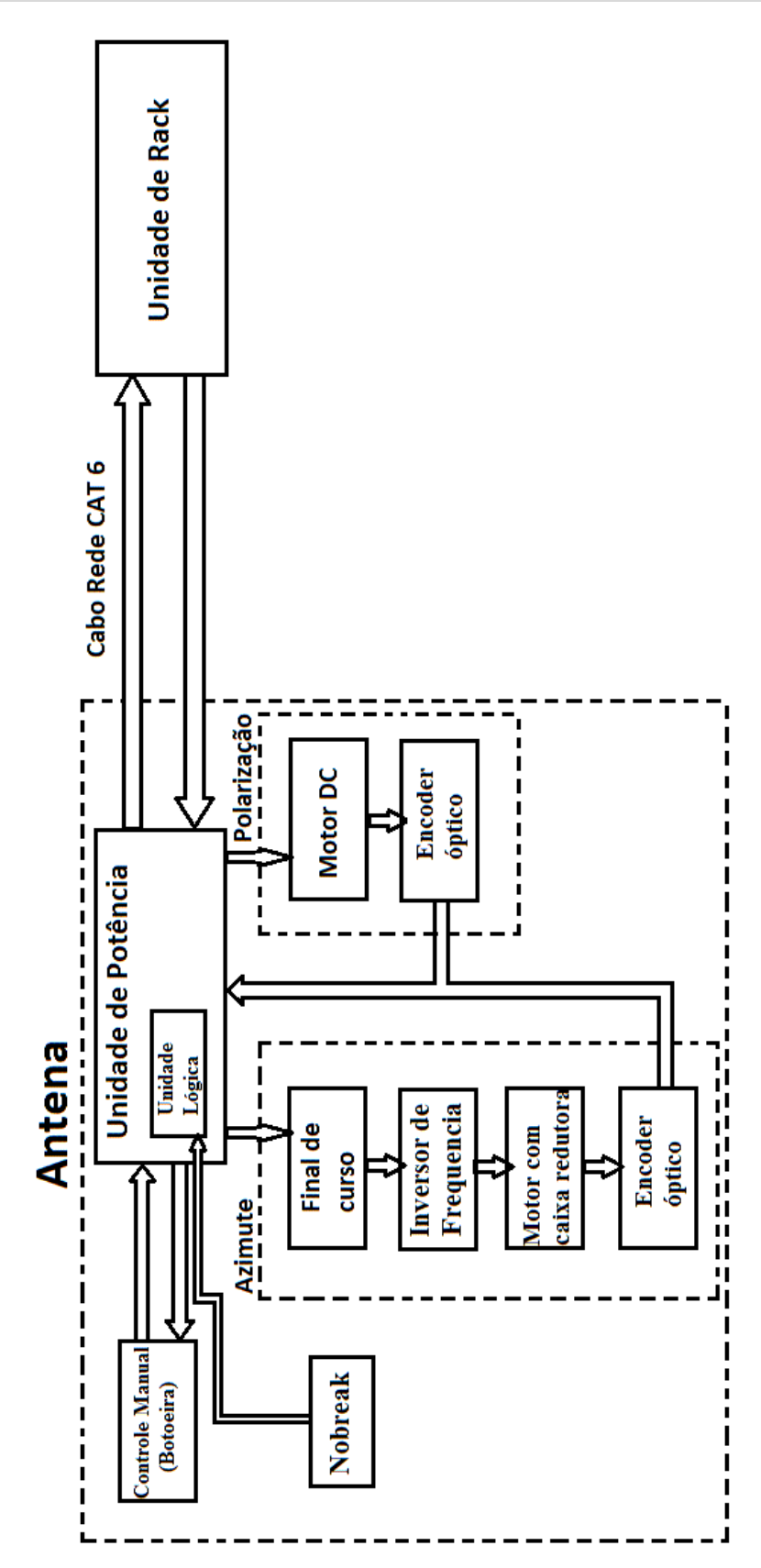

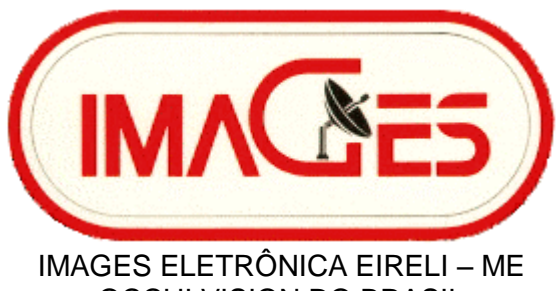

OCCHI VISION DO BRASIL

Av. Pedro Severino Jr, 366 – cjto. 15 – Cjto. Coml George Corbisier – SP./Vila Guarani – SP Brasil – CEP: 04310-060

> Tel.: (11) 5521-9099 – 2589-9930 (Net Fone) Cel.: (11) 9-9194-0986 (Claro)

> > e-mail: contato@images.com.br

Latitude: 23° 37' 52,4"S Longitude: 46° 38' 34,1W

©Todos os Direitos Reservados IMAGES® e OCCHI VISION® são Marcas Registradas de IMAGES ELETRÔNICA EIRELI-ME.